## Konfigurationsanleitung

MAC OS 10.5.x AirPort (mit angezeigter SSID)

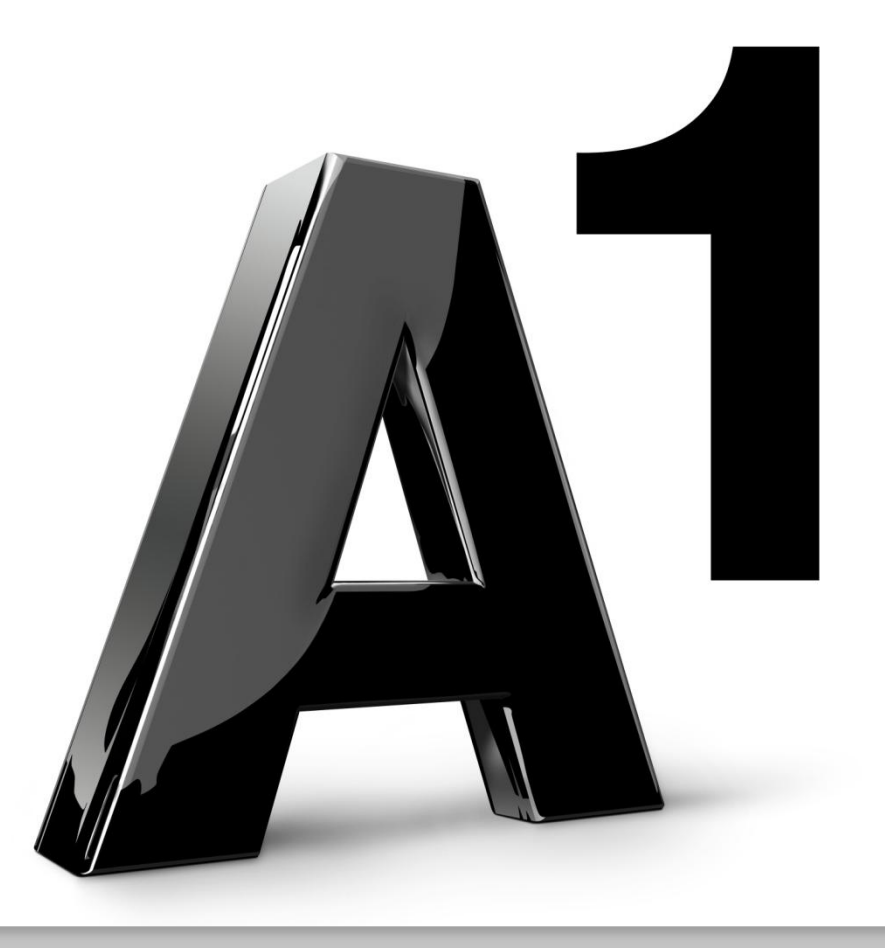

Kicken Sie bitte auf das leere **Kreissegment** rechts obenund wählen Sie aus **AirPort aktivieren**.

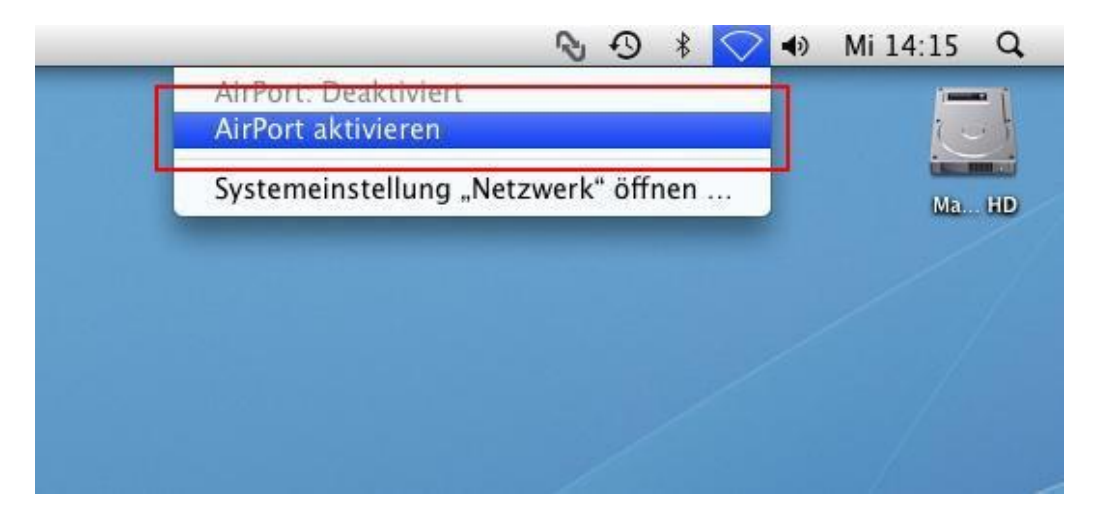

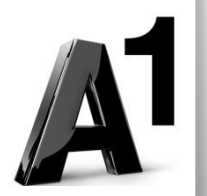

Alle in Reichweite befindlichen Netzwerke werden angezeigt.

Wählen Sie bitte Ihr Netzwerk aus anhand der **SSID**.

Die **SSID** finden Sie auf Ihrer Serviceübersicht

|   | AirPort: Aktiviert<br>AirPort deaktivieren                                                |          |     |
|---|-------------------------------------------------------------------------------------------|----------|-----|
| [ | Kein Netzwerk ausgewählt                                                                  | •        | Ma  |
|   | aon<br>belkin54g<br>cisco876wlan<br>ConnectionPoint                                       | 4        | Air |
|   | IT-Helpline                                                                               | <u> </u> |     |
|   | Mit anderem Netzwerk verbinden<br>Netzwerk anlegen<br>Systemeinstellung "Netzwerk" öffnen |          |     |

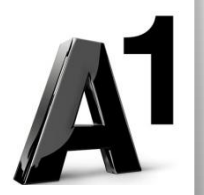

## Geben Sie bei **Kennwort** den **Netzwerkschlüssel** ein.

Diesen finden Sie auf Ihrer Serviceübersicht.

Kicken Sie anschließend bitte auf OK.

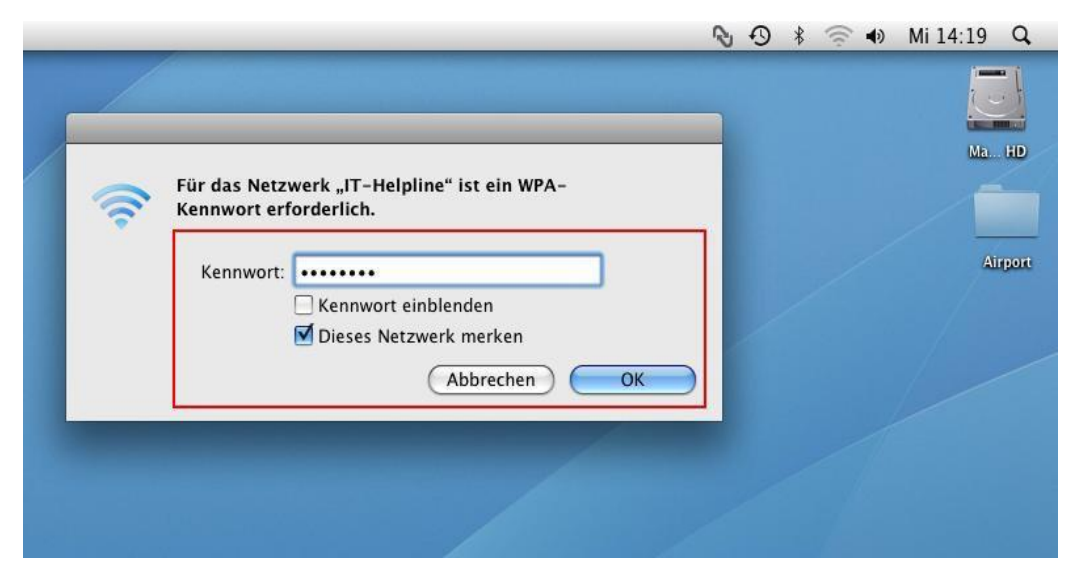

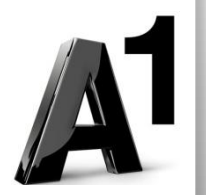

Das **Kreissegment** ist nun nicht mehr leer.

Ihr Netzwerk ist angehakt und Sie sind verbunden.

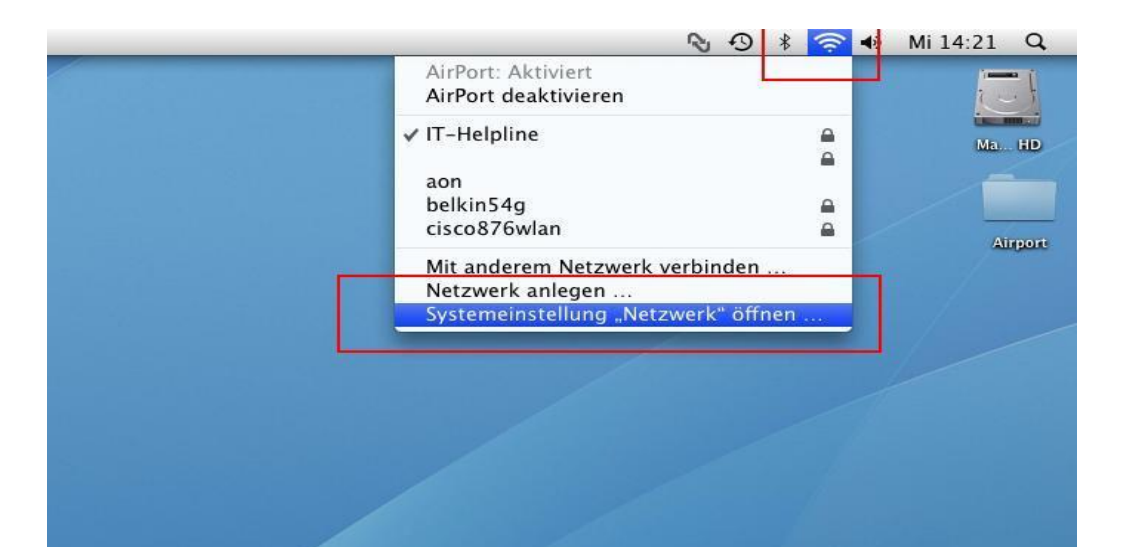

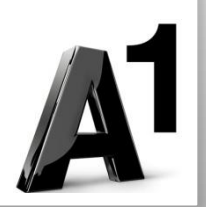